## Tutorial: Reserva de documentos por internet

Accede al Catálogo de la Biblioteca CEU y encontrarás en el margen derecho superior Mi Biblioteca

## https://catalogo.ceu.es/ceufspa/

| LibriSuite        |                                   | × 🕂 Inicio de Bús                | queda 🗙                       | +               | - Anna - Anna - Anna - Anna - Anna - Anna - Anna - Anna - Anna - Anna - Anna - Anna - Anna - Anna - Anna - Anna | -                      |             |                         |               |          | - 0              | x     |
|-------------------|-----------------------------------|----------------------------------|-------------------------------|-----------------|----------------------------------------------------------------------------------------------------|------------------------|-------------|-------------------------|---------------|----------|------------------|-------|
| ← → ⊂             | <b>`</b> @                        | 🛛 🔒 https://cat                  | alogo. <b>ceu.es</b> /ceufspa | /               |                                                                                                    |                        | 🛛 🕇 🤇       | Buscar                  |               | III\ (   | •                | ≡     |
| DibriSuite        | 🖶 Inicio de Búsque                | da 🧕 https://outloo              | k.office ท Campu              | s Virtual CEU A | <table-cell-rows> Campus Virtual CEP C</table-cell-rows>                                                        | 関 Catálogo Colectivo - | R G Gmail   | O Buscar Autores de Fun | -             | » 🖹 o    | tros marcad      | dores |
|                   | CEUNET   CEU N                    | IADRID   CEU VALENO              | CIA   CEU BARCELON            | A   CEU VIGO    | CEU SEVILLA   CEU CDE                                                                                           | CEU COLEGIOS   ACdP    |             | OITEMES                 | MI BIBLIOTECA | IDIOMA 🗸 |                  | ^     |
|                   |                                   | EU<br>dación San Pablo<br>alucía |                               |                 |                                                                                                    |                        |             |                         |               |          |                  |       |
|                   |                                   |                                  | Usted                         | está accedie    | endo al catálogo de CI                                                                                          | EU Fundación San P     | ablo Andalu | Icía                    |               |          |                  |       |
|                   |                                   | Catálogo A                       | ntículos electi               | ónicos          |                                                                                                    | Todos los Campos       | Q Buscar    | Avanzado                |               |          |                  | н     |
|                   |                                   |                                  |                               |                 |                                                                                                    |                        |             |                         |               |          |                  |       |
| _                 | _                                 | _                                | _                             |                 |                                                                                                    |                        |             |                         | _             |          |                  |       |
|                   | Opciones de                       | Búsqueda                         |                               | Busca           | ar Más                                                                                                    |                        | ¿Nec        | esita Ayuda?            |               |          |                  |       |
| https://catalogo. | Historia d<br>.ceu.es/ceufspa/MyR | e Búsqueda<br>lesearch/UserLogin |                               |                 | Nuevos ejemplares                                                                                               |                        |             | Consejos de Búsqueda    |               |          |                  | -     |
| 📀 🧯               | 3 📋 🛛                             | o 🧿                              |                               | لع ا            |                                                                                                    |                        |             |                         |               | 😼 atl 🔶  | 9:10<br>25/02/20 | 21    |

Debes picar en *Mi Biblioteca* y meter tus credenciales. Si entras por primera vez debes introducir tu DNI con la letra en mayúscula, tanto en usuario como en Contraseña. A continuación, debes cambiar tu contraseña.

| LibriSuite >                       | 🗙 🔶 Inicio de Búsqueda      | × +                    | -                                                        | -                        |                | 10 C                   |                             |
|------------------------------------|-----------------------------|------------------------|----------------------------------------------------------|--------------------------|----------------|------------------------|-----------------------------|
| ← → ♂ @                            | 🗊 🔒 https://catalogo.ceu    | J.es/ceufspa/          |                                                          | E @                      | 🕈 🚖 🧟 😤 Busca  | ar                     | III\ 🗇 🌒 🗏                  |
| 🖨 LibriSuite   🕂 Inicio de Búsqued | da 🧕 https://outlook.office | n Campus Virtual CEU A | <table-cell-rows> Campus Virtual CEP C</table-cell-rows> | 関 Catálogo Colectivo - R | . Ġ Gmail 🚺 Bu | uscar Autores de Fun   | » 🛅 Otros marcadore         |
| CEUNET   CEU M                     | ADRID   CEU VALENCIA   CEU  | J BARCELONA   CEU VIGO | CEU SEVILLA   CEU CDE                                    | CEU COLEGIOS   ACdP      | _              | 💼 O ITEMES   🔿 MI BIBI | LIOTECA   IDIOMA -          |
|                                    |                             | Entrar                 |                                                          |                          |                | ×                      |                             |
| CE                                 | U                           | Usuario:               |                                                          |                          |                |                        |                             |
| Fund<br>Anda                       | lación San Pablo<br>Ilucía  |                        |                                                          |                          |                |                        |                             |
|                                    |                             | Contraseña:            |                                                          |                          |                |                        |                             |
|                                    |                             |                        | Entrar                                                   |                          |                |                        |                             |
|                                    |                             |                        |                                                          |                          |                |                        |                             |
|                                    |                             |                        |                                                          |                          |                |                        |                             |
| (                                  | Catálogo Artículo           | os electrónicos        |                                                          |                          |                |                        |                             |
|                                    |                             |                        |                                                          | Todos los Campos 🔻       | Q Buscar Ava   | anzado                 |                             |
|                                    |                             |                        |                                                          |                          |                |                        |                             |
|                                    |                             |                        |                                                          |                          |                |                        |                             |
|                                    |                             |                        |                                                          |                          |                |                        |                             |
|                                    |                             |                        |                                                          |                          |                |                        |                             |
|                                    |                             |                        |                                                          |                          |                |                        |                             |
| Opciones de l                      |                             |                        | r Más                                                    |                          |                |                        |                             |
| Historia de                        |                             |                        |                                                          |                          |                |                        |                             |
|                                    |                             | 🔯 🔞 🚺                  |                                                          |                          |                |                        | ES 🔺 🎼 💷 9:11<br>25/02/2021 |

Debes buscar el libro en CEU Sevilla. Con los resultados obtenidos debes picar sobre el título que te interesa para que se abra su ficha.

| 10 pollitos                                |                                                                     | Todos los Cam              | pos 🔻 🔍 Bu                  | iscar Avanzado        |                       |          |
|--------------------------------------------|---------------------------------------------------------------------|----------------------------|-----------------------------|-----------------------|-----------------------|----------|
| Buscar: 10 pollitos                        |                                                                     |                            |                             |                       |                       |          |
| ostrando <b>1 · 2</b> de <b>2</b> Para Bus | car: <b>'10 pollitos'</b> , tiempo de consu                         | lta: 0.08s                 |                             | Ordenar Relevancia    | Filtrar resultados    |          |
|                                            |                                                                     |                            |                             |                       | Sucursal              | <b>A</b> |
| Seleccione Página   Con se                 | ección: Correo Electrónico                                          | Exportar Imprimir          | Guardar                     | Añadir a la Mochila   | CEU San Pablo Sevilla | 2        |
| 1 tos                                      | 10 pollitos aventureros                                             |                            |                             | ★ Agregar a favoritos | Formato               | <b>A</b> |
|                                            | Barcelona : Elfos, 2006.<br>" 10 pollitos aventureros"              | Signatura<br>82·93 SCH-die |                             |                       | Libro                 | 2        |
|                                            | Localización<br>FSPA Sevilla Sala                                   |                            | Estado<br>Prestado          |                       | Autor                 | <b>A</b> |
|                                            | Libro                                                               |                            |                             |                       | Alonso, Juan Ramón,   | 1        |
|                                            |                                                                     |                            |                             |                       | Figuerola, Mercedes   | 1        |
| 2 🐃 📝                                      | Los pollitos dicen pio<br>por Figuerola, Mercedes.                  |                            |                             | ★ Agregar a favoritos | Jelenkovich, Barbara, | 1        |
|                                            | Zaragoza : Edelvives, 2002.<br>"Los pollitos dicen pio"<br>C covers | Signatura<br>82-93 FIG-pol | <b>Estado</b><br>Disponible |                       | Schnitzer, Rita       | 1        |
| Los pollitos<br>dicen pio                  | Localización                                                        |                            |                             |                       | Idioma                | ▲        |
|                                            | FSPA Sevilla Salà                                                   |                            |                             |                       | Inglés                | 1        |
|                                            | Libro                                                               |                            |                             |                       | Español               | 1        |
| Seleccione Pégine   Con co                 | Correo Electrónico                                                  | Exportar Imprimir          | Guardar                     | Añadir a la Mochila   | Año de Publicación    | ▼        |
| Seleccione Fagina   Conse                  |                                                                     | Ciportal                   | Clairdan                    |                       |                       |          |
|                                            |                                                                     |                            |                             |                       |                       |          |
|                                            |                                                                     |                            |                             |                       |                       |          |

Ya dentro del registro, en la parte inferior, aparece la opción Hacer reserva.

|                                | « Primero « A                      | nterior #1 de 2 Resultados Siguiente = Ultimo =              |                                                                                                    |  |
|--------------------------------|------------------------------------|--------------------------------------------------------------|----------------------------------------------------------------------------------------------------|--|
| 🕻 Citar 🛛 🔤 Enviar este por Co | rreo 🛛 🔄 Exportar Registro 🔶 Agreg | gar a favoritos 📕 Marcador 🕈 Añadir a la Mochila             |                                                                                                    |  |
| to pollitos                    | 10 pollitos aventureros            | Ejemplares Similares                                         |                                                                                                    |  |
| CVC/IIII CI US                 | Autor Principal:                   | Schnitzer, Rita.                                             | 🛢 Bajo el hechizo de la luna : arte para                                                                           |  |
|                                | Otros Autores:                     | Jelenkovich, Barbara,                                        | ninos de los más grandes illustradores<br>del mundo                                                                |  |
|                                | Formato:                           | Libro                                                        | por: Paterson, Katherine.                                                                                          |  |
|                                | Idioma:                            | Inglés                                                       | Publicado: (2006)                                                                                                  |  |
|                                | Publicación:                       | Barcelona : Elfos, 2006.                                     | aruso 🖉                                                                                                    |  |
|                                | Materias:                          | Libros ilustrados para niños.<br>Literatura infantil.        | por: Tolosa, Maria Dolores.<br>Publicado: (2006)                                                                   |  |
|                                |                                    | Animales de la granja.                                       | Tentempié, Mapache y Pelusa.                                                                                       |  |
|                                | Público:                           | 3 a 5 años                                                   | por. Euclarin, Brignite.<br>Publicado: (2006)<br>El libro de la selva<br>por. Blanch, Teresa.<br>Publicado: (2005) |  |
|                                | ISBN:                              | 8484232093                                                   |                                                                                                    |  |
|                                | Etiquetas:                         | Sin Etiquetas, Sea el primero<br>en etiquetar este registro! |                                                                                                    |  |
| istencias Comentarios Critic   | as Ejemplares Similares Vista MARC |                                                              | 🛢 La ecologia : guia para ser un buen ciudadano                                                                    |  |
| PA Sevilla Sala                |                                    |                                                              | por: Boulet, Gwwnaëlle.<br>Publicado: (2006)                                                                       |  |
| gnatura:                       | 82-93                              | 3 SCH-die                                                    |                                                                                                    |  |
| -<br>opia 196005352            | Prest                              | Prestado - Vencimiento: 15/03/21 Macer reserva               |                                                                                                    |  |
| ра 190003332                   | riesu                              |                                                              |                                                                                                    |  |
|                                |                                    |                                                              |                                                                                                    |  |

Posteriormente, se activará la opción *Enviar solicitud*, pícala y ya se habrá realizado la reserva. Recibirás un aviso por email cuando su reserva esté disponible en Biblioteca.

| Citar Enviar este por Co                            | Poner solicitud<br>10 po<br>Autor Pr<br>Otros Ai<br>Formato:<br>Idioma:<br>Publicación:<br>Materias: | aventureros<br>situd<br>Libro<br>Inglés<br>Barcelona : Elfos, 2006.<br>Libros ilustrados para niños.<br>Literature infantil.<br>Animales de la granja. |                                                                                                    |
|-----------------------------------------------------|----------------------------------------------------------------------------------------------------|----------------------------------------------------------------------------------------------------|----------------------------------------------------------------------------------------------------|
|                                                     | Público:<br>ISBN:<br>Etiquetas:                                                                      | 3 a 5 años<br>8484232093<br>Sin Etiquetas, Sea el primero<br>en etiquetar este registrol                                                               | por: Luciani, Brigitte.<br>Publicado: (2006)<br>El libro de la selva<br>por: Blanch, Teresa.<br>Publicado: (2005) |
| Existencias Comentarios Critic<br>FSPA Sevilla Sala | as Ejemplares Similares Vista MARC                                                                   |                                                                                                    | La ecologia : guia para ser un buen<br>ciudadano<br>por: Boulet, Gwwnaëlle.<br>Publicado: (2006)                  |
| Signatura:<br>Copia 196005352                       | 82-93 SCH-die<br>Prestado – Ven                                                                      | s<br>cimiento: 15/03/21 🍽 Hacer reserva                                                                                                    |                                                                                                    |
| <b>Opciones de Búsqueda</b><br>Historia de Búsqueda | Buscar Más<br>Nuevos ejemp                                                                           | ¿Necesita<br>plares Cons                                                                                                    | Ayuda?<br>ejos de Búsqueda                                                                                        |